## Install the module

(

Installation of the gateway is completed within minutes.

- 1. Extract the module archive which you downloaded from the client area.
- 2. Upload the module to your WHMCS installation.
- 3. Go to the WHMCS Admin backend, click on Setup Payments Payment Gateways All Payment Gateways and activate the gateway.
- 4. Click on Manage Existing Gateways and do the configuration of the gateway 5. Configurate the API as described below.

Installation of gateway is completed.

| 3. Micropayment (Deactivate) 💿 💿        |                               |
|-----------------------------------------|-------------------------------|
| Show on Order Form                      |                               |
| Display Name                            | Call2Pay (Festnetz) - 15% Fee |
| Projectname                             | Invst                         |
| Fee in Percent - leave blank to disable | 15                            |
| API Key                                 | apikey                        |
| Theme (default: d2)                     | d2                            |
| License Key                             | micropayment_8be2222aa        |
|                                         | Save Changes                  |
|                                         |                               |

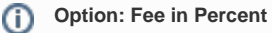

If you want to add a fee for the gateway usage, you can place a numeric value here. The fees are percentage and will be added to the invoice.